# **User Manual**

Of

**Citizen Login** 

For

# **Registration of Medical Establishment**

**Developed For:** 

# Department of Medical Health and Family Welfare, Uttar Pradesh

Version 1.0

Designed & Developed By : Team IT Cell DGMH UP

## Table of Contents

| 1. | Abo | out t | he Document                                                | 3  |
|----|-----|-------|------------------------------------------------------------|----|
|    | 1.1 | Ove   | erview                                                     | 3  |
|    | 1.2 | Sco   | ppe of the Document                                        | 3  |
|    | 1.3 | Inte  | nded Audience                                              | 3  |
|    | 1.4 | Doo   | cument Convention                                          | 3  |
|    | 1.5 | Sys   | tem Requirements                                           | 3  |
| 2. | Abo | out F | Registration of Medical Establishment                      | 4  |
|    | 2.1 | Intr  | oduction                                                   | 4  |
|    | 2.2 | Use   | er/Applicant Type                                          | 4  |
|    | 2.3 | Ter   | ms & Conditions / Eligibility                              | 4  |
| 3. | Pro | cess  | s Flow                                                     | 5  |
| 4. | Hov | v to  | Apply                                                      | 6  |
|    | 4.1 | Acc   | essing Portal                                              | 6  |
|    | 4.2 | Citi  | zen Login Page (Registered User)                           | 8  |
|    | 4.3 | Nev   | v Registration Link (New User)                             | 8  |
|    | 4.4 | Citi  | zen Registration form                                      | 9  |
|    | 4.5 | Mol   | bile Verification form                                     | 9  |
|    | 4.6 | Das   | shboard                                                    | 10 |
|    |     | a.    | Application Form for Registration of Medical Establishment | 11 |
|    |     | b.    | Preview Application Form                                   | 13 |
|    |     | C.    | Registration Confirmation                                  | 13 |
|    |     | d.    | Upload Affidavit                                           | 14 |
|    |     | e.    | Medical Establishment Dashboard                            | 15 |
|    |     | f.    | List of Submitted Application                              | 16 |

## 1. About the Document

#### 1.1 Overview

Citizen Login for Registration of Medical Establishment of Department of Medical Health and Family Welfare, Uttar Pradesh is an online web application which is developed for Citizen. Purpose of development of this web application is to Register User for Medical Establishment.

#### **1.2 Scope of the Document**

This document provides step by step guide on how to use the Online Web Based Software Application through Citizen Login.

#### **1.3 Intended Audience**

The Authorized User or Registered User (Citizens of Uttar Pradesh) would be intended Audience for this Citizen Login of Department of Medical Health and Family welfare, Uttar Pradesh.

#### **1.4 Document Convention**

This User Manual has following conventions:

- a. Fields which have \* sign at the end; indicate that those fields are mandatory.
- b. Error Messages are displayed in Pop-up box.
- c. Success Messages are mentioned in pop-up.
- d. All the menu links will be mentioned in the side menu.

## **1.5 System Requirements**

To run this application there are some basic requirements such as:

- a. Window's Machine
- b. Firefox 30 or Above/Chrome 32 or above
- c. MS Office (2007 or Above)
- d. Internet Connectivity (256 Kbps or above)

## 2. About Registration of Medical Establishment

#### 2.1 Introduction

Registration of Medical Establishment is a process of registration of citizen to utilize the other facilities of web application of Department Of Medical Heath And Family Welfare, Uttar Pradesh. One citizen can register on this application for single time only.

## 2.2 User/Applicant Type

Citizens are the users of the web application of Department of Medical Health and Family Welfare, Uttar Pradesh.

## 2.3 Terms & Conditions/Eligibility

- It is the right of nodal officer to accept or reject the application form by mentioning the "cause of rejection."
- Nodal officer will appoint the inspection committee & schedule the date of Inspection; applicants need to be physically present in the establishment on the date of inspection.
- Applicants should help the inspection committee & will show the originals of the document attached during submission of application form.
- Applicant should also handover the original Affidavit to the inspection committee with all copy of all attached documents.
- Inspection committee should upload its inspection report in the portal.
- Based on the inspection report CMO is free to approve or reject the application
- If application will be approved then Computer Generated Registration Certificate will be made available on the dashboard of applicants.
- Applicants can also collect their computer generate registration certificate from the office of Chief Medical Officer.
- Validity of Certificate will be 30th April of the next year from the date of Issuance.
- Applicant can apply for renewal of registration certificate through their login but before the 30th April of next financial year.

## 3. Process Flow

Below is the Process Flow Diagram of Citizen Login-Registration of Medial Establishment work for better understanding of user:

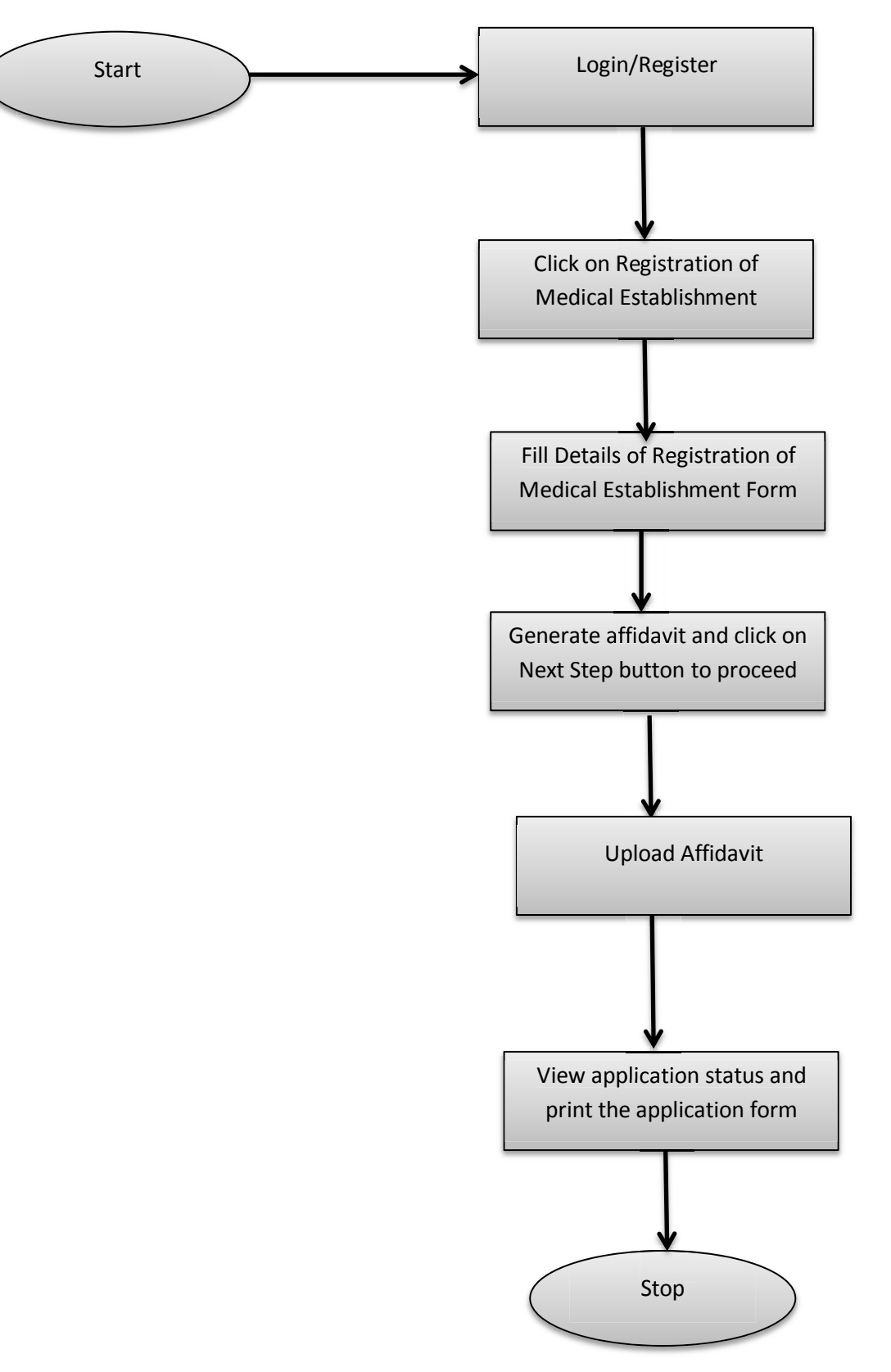

## 4. How to Apply

## 4.1 Accessing Portal

To access the portal, type the address in the address bar as: <u>http://up-health.in.</u> User will be redirected to the homepage of the online application. Once user will click on 'Link (mentioned below in image)' it will be navigated to Login page.

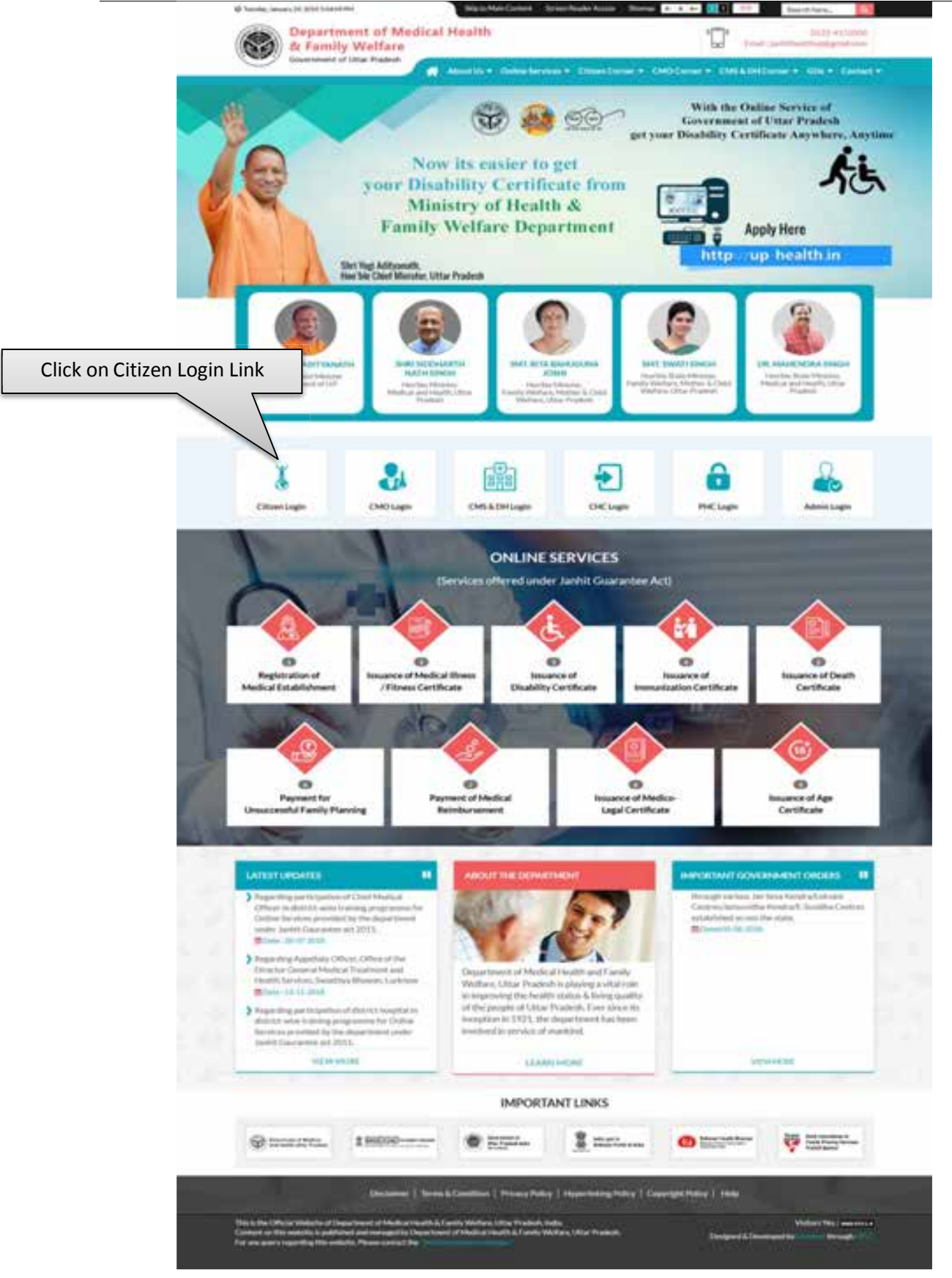

Image: Homepage

• Click on the **Citizen Login** Link as mentioned in the image then page will be navigated to Citizen Login page.

## 4.2 Citizen Login Page (Registered User)

• Citizen Login Page will be displayed as shown below:

| 4       |
|---------|
|         |
|         |
|         |
| C22B8 🔾 |
| E       |
| Reset   |
|         |

Image: Citizen Login

• Enter **Registered Mobile number, Password** and **Captcha** then click on **Login** button.

#### 4.3 New Registration Link (New User)

| पंजीवृत्र नागरिकों के लिए लॉगिन निर्देश                                                           | Login                             |
|---------------------------------------------------------------------------------------------------|-----------------------------------|
| पहले से पंजीकृत नागरिकों के लिए लॉगिन निर्देश<br>> वागरिण तपन 'Registered Mebile No.', 'Password' | No. 'C Registered Mobile Number * |
| · "Login" was to them was in auto arresh " Children's i                                           | Deskin Regulated shales           |
| पदि जाप उन्द्रस जानगणी पुषारा भरना पासने हे दी "Resert" का                                        | e se P Passwoord *                |
|                                                                                                   | Password                          |
| lick on For New                                                                                   | Captcha *                         |
| Registration to                                                                                   | C2288                             |
| egister as a new                                                                                  | Logon Reset                       |
|                                                                                                   | For time the state                |

Image: New Registration

• Click on **For New Registration** link as shown in image to register as a New User.

#### 4.4 Citizen Registration Form

| <ul> <li>नामदिवा परंजीवमरण होनु निर्देश :-<br/>"Regisses" बाटर का विश्वक कारने से फाने कीवे दिए पर निर्देश<br/>की उन्होंने तर से पहे.</li> <li>197 का फोने से कु जानकारी (देसे कि 260 Name, Federa's<br/>Name, Date of Nath, Category, Modele Namber 2010)<br/>फाना "Register" बान का निर्माल कारने के बंदा एक आरोपे प्रवेशन<br/>नीवपुल संब का प्रजा प्रताल कारने के बंदा एक आरोपे प्रवेशन<br/>नीवपुल संब का प्रजा प्रताल करने की बंदा एक आरोपे प्रवेशन<br/>नीवपुल संब का प्रजा प्रताल करने की बंदा एक आरोपे प्रवेशन<br/>नीवपुल संव का प्रजा प्रताल की की प्रिक्तां का का लिएक<br/>की</li></ul> | Citizen Registration Full Name * Full Name Full Name Ful |
|----------------------------------------------------------------------------------------------------|----------------------------------------------------------------------------------------------------|
| <ul> <li>Active annulate pits in our, annul "Lague" op to yn NUDEL<br/>New annun</li> </ul>                                                                                                    | Certegrey *<br>-Scient-<br>Gender *<br>© Male © Femule © Transgender<br>Mobile Number *                                                                                                    |
| Fill the details correctly<br>and click on <b>Register</b><br>button to register as a<br>New User.                                                                                                    | Diraci Kantan<br>Diraci Address<br>Diraci Address<br>Pattourd<br>Pattourd<br>Confirm Pageword                                                                                                    |
|                                                                                                    | Rest                                                                                                    |

• Citizen Registration page will be displayed as shown below:

Image: New Registration Link

© 2018 Health and Family Welfare Department Uttar Prod

- Fill all the details and click on **Register** button to get registered as a new user.
- Click on **Reset** button to reset the details.

#### 4.5 Mobile Verification Form

- After completing the Registration Form an OTP will be sent on mobile number entered by you for mobile verification process.
- Mobile Verification page will be displayed as shown in next page:

| Enter OTP and click on<br>Verify button. Click on | Mobile Verification Name Crivyanthy Samma Mobile Number 1,20000880 C019 Free C19 |
|---------------------------------------------------|----------------------------------------------------------------------------------|
| <b>Resend OTP</b> if no OTP is                    | Venty Pleased.01P.                                                               |

#### Image: Mobile Verification

- Enter the OTP and click on Verify button.
- If OTP has not been received then click on Resend OTP button.

Note: User will have to login as mentioned in Point no. 4.2 after mobile verification.

#### 4.6 Dashboard

- After login user will be redirected to the dashboard.
- Dashboard will be displayed as shown below :

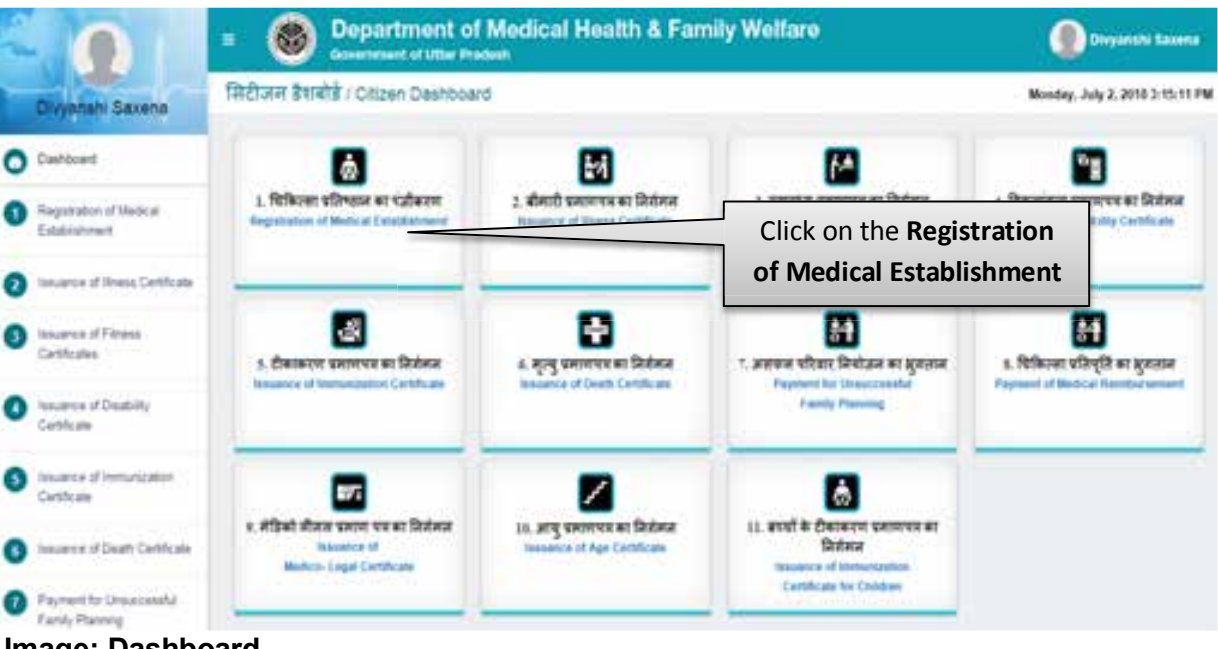

#### Image: Dashboard

- Click on the **Registration of Medical Establishment** to proceed.
- After that Instructions page to fill application form will be displayed as shown in below:

| <ul> <li>Mysianism at Malainin<br/>Existance of Mysianism at Malainin<br/>Existance of Mysianism at Malainin<br/>Existance of Mysianism at Malainin<br/>Existance of Mysianism at Malainin<br/>Existance of Mysianism<br/>Configures</li> <li>Musures of Mysianism<br/>Configures</li> <li>Musures of Mysianism<br/>Configures</li> <li>Musures of Mysianism<br/>Configures</li> <li>Musures of Mysianism<br/>Configures</li> <li>Musures of Mysianism<br/>Configures</li> <li>Musures of Mysianism<br/>Configures</li> <li>Musures of Mysianism<br/>Configures</li> <li>Musures of Mysianism<br/>Configures</li> <li>Musures of Datability<br/>Configures</li> <li>Musures of Datability<br/>Configures<!--</th--><th>O Darbland</th><th>Procedure to Fill Application Form</th><th>Terms &amp; Creditions</th></li></ul> | O Darbland                                                                                                    | Procedure to Fill Application Form                                                                                                    | Terms & Creditions                                                                                                    |
|----------------------------------------------------------------------------------------------------|----------------------------------------------------------------------------------------------------|----------------------------------------------------------------------------------------------------|----------------------------------------------------------------------------------------------------|
|                                                                                                    | <ul> <li>Contract</li> <li>Inspectation of Medical<br/>Establishment</li> <li>Insurance of Relative<br/>Conflictance</li> <li>Insurance of Phases<br/>Conflictance</li> <li>Insurance of Phases<br/>Conflictance</li> <li>Insurance of Deadeling</li> <li>Insurance of Deadeling</li> <li>Resumme of Deadeling</li> <li>Resumme of Dea</li></ul> | <ul> <li>Processor of PERPERSION Provided in the Processor Processor Proceso</li></ul> | <ul> <li>Provide a current of the index of the relation of the application from the methoding the 'scales all rejection.'</li> <li>Code: affect and application the inspection contenties &amp; schedule the date inspection, application the inspection contenties &amp; schedule the date inspection.</li> <li>Application schedule and handwell the inspection contenties &amp; schedule the organism the document adached using submission of application form and application from the inspection.</li> <li>Application document and accept of an adached documents.</li> <li>Application committee should applied the inspection report in the potal.</li> <li>Inspection committee should approve the inspection report in the potal.</li> <li>Inspection committee should approve them computer generate reportation term the application.</li> <li>I application.</li> <li>I application.</li> <li>Application will be approved them computer generate reportation schedule in the cable and approve is reset? If application can be easily used then computer generate reportation schedule to the instance.</li> <li>Application.</li> <li>I application will be approved them computer generate reportation schedule to the other threads and the other thread of captication.</li> <li>Application can also codes: there computer generate reportation schedule to the the cable and of applicates.</li> <li>Application can apply for renewal of the theat year from the date thready of Certificate will be 50th. April of the theat through their tog but before the 30th April of rest threads a thready their the scenario is apply for renewal of the field of the field of the thread to thread the state of the 30th April of rest thready year.</li> </ul> |

#### Image: Instructions to Fill Application Form

• Read the instructions carefully and click on checkbox & then click on the **PROCEED** button.

#### a. Application Form for Registration of Medical Establishment

• After clicking on Proceed button user will be redirected to the Application Form for Registration of Medical Establishment, page will be displayed as shown below:

| 199 T                                                                                                    | Bepartment                                                                                                    | of Medic                   | al Health & Fa                                                                                                    | mily Welfare                        |                                                                                                    |                                                                                                    |
|----------------------------------------------------------------------------------------------------|----------------------------------------------------------------------------------------------------|----------------------------|----------------------------------------------------------------------------------------------------|-------------------------------------|----------------------------------------------------------------------------------------------------|----------------------------------------------------------------------------------------------------|
| ATTHE BAXENA                                                                                                    | Application form for Registra                                                                                                    | ation of Mesi              | In al Establishmen                                                                                                    |                                     |                                                                                                    |                                                                                                    |
|                                                                                                    | Name - Ant free that sett ine agricult                                                                                                    | and advantation or         | and and put format a                                                                                                    | of maximum time sole street         |                                                                                                    |                                                                                                    |
| Company and                                                                                                    | DETAILS OF MEDICAL EST                                                                                                    | ABLISHMEN                  | Y                                                                                                    |                                     |                                                                                                    |                                                                                                    |
| matholic of Mankeyal                                                                                                    | And the state of the state of t                                                                                                    |                            | Annual and River and                                                                                                    |                                     | And a first series                                                                                                    |                                                                                                    |
| and the second second se | in total in face                                                                                                    |                            | - then - fearing                                                                                                    |                                     | th Conversion of                                                                                                    | Terrente                                                                                                    |
| CONTRACTOR CONTRACTOR                                                                                                    | And an and a second second                                                                                                    |                            | And a second second                                                                                                    |                                     |                                                                                                    |                                                                                                    |
| New of Processo                                                                                                    | Constanting theme                                                                                                    |                            | - termine                                                                                                    |                                     | - density                                                                                                    |                                                                                                    |
| The second second                                                                                                    | Contract in colors, but in the second second of                                                                                                    |                            |                                                                                                    |                                     |                                                                                                    |                                                                                                    |
| 1.410                                                                                                    | Service 1                                                                                                    |                            |                                                                                                    |                                     |                                                                                                    |                                                                                                    |
| and if it is not state                                                                                                    |                                                                                                    |                            |                                                                                                    |                                     |                                                                                                    |                                                                                                    |
| 100 C 100 C 100 C                                                                                                    |                                                                                                    |                            | 10                                                                                                    |                                     |                                                                                                    |                                                                                                    |
| on in States Constraint                                                                                                    | ADDRESS OF MEDICAL ES                                                                                                    | TABLIDHMEN                 | NT                                                                                                    |                                     |                                                                                                    |                                                                                                    |
| and the Designation of the                                                                                                    | Temphone Inc. / Altan. No.                                                                                                    | President.                 |                                                                                                    | Address *                           |                                                                                                    |                                                                                                    |
| Parries                                                                                                    | mile 410 (comi-                                                                                                    |                            |                                                                                                    |                                     |                                                                                                    |                                                                                                    |
|                                                                                                    |                                                                                                    | -                          |                                                                                                    | Contraction of                      |                                                                                                    |                                                                                                    |
|                                                                                                    | inter franken                                                                                                    |                            |                                                                                                    | Part Comp.                          | A3000                                                                                                    | Contract of the local division of the local division of the local                                                                                                    |
|                                                                                                    | Table Lidester                                                                                                    |                            |                                                                                                    |                                     |                                                                                                    |                                                                                                    |
|                                                                                                    |                                                                                                    |                            |                                                                                                    |                                     |                                                                                                    |                                                                                                    |
|                                                                                                    | MEDICAL DERVICES                                                                                                    |                            |                                                                                                    |                                     |                                                                                                    |                                                                                                    |
|                                                                                                    | Debails of Music & Torony 44 (200-102)                                                                                                    | A. 10. 11 1914 11 1        | setting animate)                                                                                                    |                                     |                                                                                                    |                                                                                                    |
|                                                                                                    |                                                                                                    |                            |                                                                                                    |                                     |                                                                                                    |                                                                                                    |
|                                                                                                    |                                                                                                    |                            |                                                                                                    |                                     |                                                                                                    |                                                                                                    |
|                                                                                                    |                                                                                                    |                            |                                                                                                    |                                     |                                                                                                    |                                                                                                    |
|                                                                                                    | DETAILS OF PERSON IN C                                                                                                    | HARDE                      |                                                                                                    |                                     |                                                                                                    |                                                                                                    |
|                                                                                                    | have 1                                                                                                    | Address from               |                                                                                                    | Stream at 1                         | Redeve                                                                                                    | Contraction of                                                                                                    |
|                                                                                                    |                                                                                                    |                            |                                                                                                    |                                     |                                                                                                    |                                                                                                    |
|                                                                                                    | methodox haran                                                                                                    | tagent. DEC                | ormattion Dovisit                                                                                                    | Proprietors Names                   | antarshiri Adama                                                                                                    | ÷2                                                                                                    |
|                                                                                                    |                                                                                                    |                            |                                                                                                    |                                     |                                                                                                    |                                                                                                    |
|                                                                                                    |                                                                                                    |                            |                                                                                                    |                                     |                                                                                                    |                                                                                                    |
|                                                                                                    | the second second secon                                                                                                    | fairs1*                    |                                                                                                    | Provide 1                           | Photos                                                                                                    | 100 T                                                                                                    |
|                                                                                                    | Utter Praiser                                                                                                    | Detect                     |                                                                                                    |                                     |                                                                                                    | CMD                                                                                                    |
|                                                                                                    | Contract on Contract of Contract on Contract on Contra                                                                                                    |                            |                                                                                                    |                                     |                                                                                                    |                                                                                                    |
|                                                                                                    | Aller Harre Peters                                                                                                    | Parameter<br>States of the |                                                                                                    | Responses Republic<br>Res           | neer neer                                                                                                    | antination and                                                                                                    |
|                                                                                                    |                                                                                                    |                            |                                                                                                    |                                     | -Datest-                                                                                                    |                                                                                                    |
|                                                                                                    | DETALS OF WARMEDICA                                                                                                    | STAFF                      |                                                                                                    |                                     | -Saturi -                                                                                                    | Atabia                                                                                                    |
|                                                                                                    | DETAILS OF PARAMEDICAL                                                                                                    | LISTATE                    |                                                                                                    | Regentation Disp                    | -Setur                                                                                                    | Arrist<br>Arrite                                                                                                    |
|                                                                                                    | DETAILS OF PARAMEDICAL                                                                                                    | LISTAPP                    | ter (                                                                                                    | Regentations Regin                  | Participant                                                                                                    | AUD H                                                                                                    |
|                                                                                                    | DETAILS OF PARAMEDICAL                                                                                                    | L STAPP                    | tan () and ()                                                                                                    | Regeneration State                  | Setuit-                                                                                                    | Article<br>Martin<br>Martine<br>Martine                                                                                                    |
|                                                                                                    | DETAILS OF PARAMEDICAL                                                                                                    | LISTAPP                    | territoria (                                                                                                    | Regeneration<br>Spec                | Detail-                                                                                                    | Article<br>Martin<br>Martin<br>M                                                                                                    |
|                                                                                                    | DETAILS OF PARAMEDICAL                                                                                                    | L STAFF                    | tana ( ) ( ) ( ) ( ) ( ) ( ) ( ) ( ) ( ) (                                                                                                    | Regenterer<br>Spr                   | Detail-                                                                                                    | Active<br>Marine<br>Marine<br>Ma                                                                                                    |
|                                                                                                    | DETAILS OF PARAMEDICAL                                                                                                    |                            |                                                                                                    | Regenterer<br>Spr                   | Setul-                                                                                                    | Arristo<br>Maria<br>Maria<br>Mari |
|                                                                                                    | DETAILS OF PARAMEDICAL<br>K.M. Kone Million<br>1                                                                                                    | RED                        |                                                                                                    | Regesterer<br>Ser                   | Detail-                                                                                                    | Arristo<br>Maria<br>Maria<br>Mari |
|                                                                                                    | DETAILS OF PARAMEDICAL<br>Line from filmer<br>1                                                                                                    | RED                        |                                                                                                    | Regesterer<br>Spr                   | -Setul-                                                                                                    | Article<br>Marine<br>Marine<br>M                                                                                                    |
|                                                                                                    | DETAILS OF PARAMEDICAL<br>King from filmer<br>1<br>TYPE OF FACILITIES OFFE<br>Infridant*<br>Conferent*                                                                                                    | RED                        | - No. 1 No.<br>2. No. 2 No.<br>2. No. 2 No.                                                                                                    | Regenterer<br>Spr                   | -Beta (                                                                                                    | Alter at<br>Marine at an at<br>Marine at an at<br>Marine at an at<br>Marine at an at<br>Alter at at<br>Alter at at<br>Alter at at<br>Alter at at<br>Alter at<br>Alter                                                                                                    |
|                                                                                                    | DETAILS OF PARAMEDICAL<br>Line from from from the formation of the formation of the formation                                                                                                    | RED                        | C 100 - 100<br>- 100 - 100<br>- 100 | Angentation Angentation             | -Beta (                                                                                                    | A 200 M                                                                                                    |
|                                                                                                    | DETAILS OF WARAMEDICAN                                                                                                    | RED                        | C 100 - C 100<br>- C 100 - C 100<br>- C 100                                                                            | Angestation Responses               | -Detail                                                                                                    | A 201 M<br>Read Read Read<br>Read Read Read Read Read Read Read Read                                                                                                    |
|                                                                                                    | DETAILS OF MARAMEDICAL<br>THE DP FACILITIES OFFE<br>Inferient<br>Definitions<br>Lideputions<br>I claim from the set light of the<br>maging I<br>of other Pacilities Places light of the                                                                                                    | RED                        | C 100 E 100<br>C 100 E 100<br>C 100 | Angestation<br>Sym                  | APRILIA TRANS                                                                                                    | A 201 M<br>Read Read Read<br>Read Read Read Read Read Read Read Read                                                                                                    |
|                                                                                                    | DETAILS OF MARAMEDICAL<br>TOPE OF PACILITIES OFFIC<br>Infeations:<br>Conference:<br>Linespace;<br>Linespace;<br>Integrang;<br>College Pacilities Places Ignify                                                                                                    | RED                        | Construction           Construction           Construction </td <td>Angestation<br/>Sym</td> <td>APPENDING TO A STREET</td> <td>Ratin<br/>Ratin<br/>Records<br/>Records<br/>Records<br/>Records</td>                                                                                                    | Angestation<br>Sym                  | APPENDING TO A STREET                                                                                                    | Ratin<br>Ratin<br>Records<br>Records<br>Records<br>Records                                                                                                    |
|                                                                                                    | DETAILS OF PARAMEDICAL<br>TOPE OF PACILITIES OFFIC<br>Inferiors<br>Conferences<br>Linearises<br>Linearises<br>Linearises<br>Integring '                                                                                                    |                            | Control         Control           Control         Control           Control         <                                                                                                    | Angestation<br>System<br>- Constant | AND PARTY OF THE OWNER                                                                                                    | Ratin<br>Ratin<br>Ratin  |
|                                                                                                    | DETAILS OF PARAMEDICAL<br>KING ROOM FROM FROM<br>TYPE OF FACILITIES OFFE<br>Inference<br>Conference<br>Laborations *<br>Integring *<br>COMER Facilities Press Specify<br>Comer pair Colleging Rock Press Specify<br>Dates pair Colleging Rock Press Specify                                                                                                    |                            | Control         Control           Control         Control           Control         <                                                                                                    |                                     | And Partnerson<br>And Partnerson<br>And Pa | A COM                                                                                                    |
|                                                                                                    | DETAILS OF PARAMEDICAN<br>New Trans Contract of Parameters<br>TYPE OF PACILITIES OFFIC<br>Information<br>Contractions (<br>Contractions) (<br>Imaging (<br>Informations) (<br>Imaging (<br>Informations) (<br>Informations) (<br>Informa                                                                         |                            | Interfactor           0         No           0         No                                                                                                    |                                     | APP Part Carl                                                                                                    |                                                                                                    |
|                                                                                                    | DETAILS OF PARAMEDICAN<br>I TUPE OF PACILITIES OFFIC<br>Infraters"<br>Conferences<br>Conferences<br>Confer |                            |                                                                                                    |                                     |                                                                                                    |                                                                                                    |
|                                                                                                    | DETAILS OF PARAMEDICAN<br>I TUPE OF PACILITIES OFFIC<br>Infratent '<br>Conference '<br>Conference '<br>Confere                       |                            | Interfection           Image: Section of the section of the se                                                                                                    |                                     |                                                                                                    |                                                                                                    |
|                                                                                                    | DETAILS OF PARAMEDICAL A DETAILS OF PARAMEDICAL T T T T T C T T C T T C T T C T T C T T C T T T T T T T T T T T T T T T T T T T T                                                                                                    |                            | <ul> <li>Not of the second second</li></ul>                                                                                                    |                                     |                                                                                                    |                                                                                                    |
| Fill the                                                                                                    | DETAILS OF PARAMEDICAL           Loss         Image: Contract of Contract of Con                                                                                                    |                            | <ul> <li>Note the second second</li></ul>                                                                                                    |                                     | n mano<br>bar<br>har<br>bar<br>bar                                                                                                    |                                                                                                    |

Image: Application Form for Registration of Medical Establishment

- Select and fill all the details in Application Form for Registration of Medical Establishment and then click on **Save** button.
- After that Preview Application Form pop up will be displayed.
- Click on **Reset** button to reset the details.

#### b. Preview Application Form

• Preview Application form page will be displayed as shown below:

| Proview Application Form       x         Details of Establishment       1         Extensioner Type       2         Level Type       2         Connected       x         Level Type       2         Connected       x         Dependent Type       2         Connected       x         Check the details a         Classfort       1         Dependent Type       2         Connected       X         Name       4         Connected       X         Dependent Type       2         Connected       X         Name       4         Name       5         Check the details a       Click on Submit butt         to proceed. Click of       Form         Nutring Structure Layest       2         Address of Medical Establishment       any correction in t                                                                                                    |       |
|----------------------------------------------------------------------------------------------------|-------|
| Details of Establishment         Extraction of establishment         Extraction of establishment         Extraction of establishment         Extraction of establishment         Extraction of establishment         Extraction of establishment         Extraction of establishment         Extraction of establishment         Extraction of establishment         Extraction of establishment         Extraction of establishment         Extraction of the establishment                                                                                                    |       |
| Extractionment Area       2       Urban         Extractionment Type       2       Commental         Lame Type       2       Commental         Name       Main       Main         Check the details a       Click on Submit butt         Operated by       1       Fm         Name of Tim       Main       to proceed. Click on         Editing Environment Layeat       4       Edit button if there any correction in t                                                                                                    |       |
| Lave type<br>Lave type<br>Nume<br>Category<br>Deerweet by<br>Nume of Tim<br>Redding threaders of Medical Establishment<br>Address of Medical Establishment<br>Check the details a<br>click on Submit butt<br>to proceed. Click<br>Edit button if there<br>any correction in t                                                                                                    |       |
| Lave type<br>Nume<br>Category<br>Dependent by<br>Nume of Tim<br>Nume of Medical Establishment<br>Address of Medical Establishment                                                                                                    |       |
| Check the details a click on Submit butt to proceed. Click Address of Medical Establishment                                                                                                    |       |
| Category<br>Dependent by<br>Name of Time<br>Hadding Directoria Layest<br>Address of Medical Establishment                                                                                                    | nd    |
| Control of Medical Establishment                                                                                                    | n I   |
| Address of Medical Establishment to proceed. Click Edit button if there any correction in t                                                                                                    | /// I |
| Address of Medical Establishment Edit button if there any correction in t                                                                                                    | on 📘  |
| Address of Medical Establishment any correction in t                                                                                                    | ic    |
| any correction in t                                                                                                    | 13    |
|                                                                                                    | ne 📕  |
| Thespectre No./ Mab. No. 2 00225670004                                                                                                    |       |
| application form.                                                                                                    |       |
| Adress III                                                                                                    |       |
| The second second |       |
| Stati                                                                                                    |       |
| The second second second second second second second second second second second second second second second se                                                                                                    |       |
|                                                                                                    |       |
|                                                                                                    |       |
|                                                                                                    |       |
|                                                                                                    |       |

#### Image: Preview Application Form

- Check the details and click on **Submit** button to proceed.
- Click on **Edit** button if there is any correction in the application form.

#### c. Registration Confirmation

• After submitting the form, Registration Confirmation Page will be displayed as shown below:

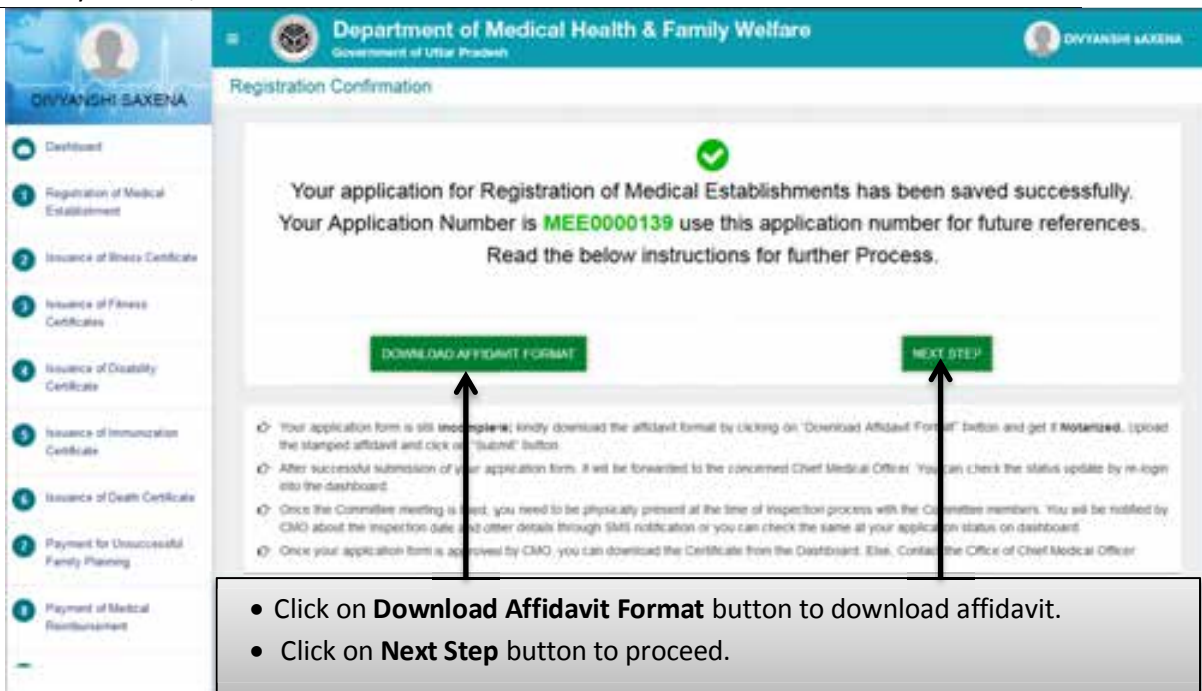

**Image: Registration Confirmation** 

- Click on **Download Affidavit Format** button to download affidavit.
- Click on **Next Step** button to proceed.

#### d. Upload Affidavit

• Upload Affidavit Page will be displayed as below :

| ONVANISHI SAXENA         Application form for Registration of the contract of the contract of | of Medical Establishment                                                                                                    |                          |
|----------------------------------------------------------------------------------------------------|----------------------------------------------------------------------------------------------------|--------------------------|
| Destinant     Legislation of Medical     Latalizationee     Insurance of Mesics Cantilizate     Insurance of Pitness     Comficialee                                                                                                    | stabisment                                                                                                    | _                        |
| Hugemation of Medical<br>Extablishment     Instances of Brains Cantilizate     Instances of Pitness<br>Combicates                                                                                                    | useshert -                                                                                                    |                          |
| Invaries of Weeks Cantileane     Invaries of Pitness     Centricates                                                                                                    |                                                                                                    | DOWNLOWD AFFIDAUT FORMAT |
| Insurce of Planess     Conficiens                                                                                                    | Print Print |                          |
|                                                                                                    |                                                                                                    |                          |
| <ul> <li>Insures of Dratitity<br/>Century</li> </ul>                                                                                                    |                                                                                                    |                          |
| Insures of Immutation     Century                                                                                                    |                                                                                                    |                          |
| Click on U                                                                                                    | Jpload button to upload affic                                                                                                    | avit in pdf              |
| Payment to Unaccounted     format and                                                                                                    | d then click on <b>Final Submit</b> k                                                                                                    | outton. Click            |
| on <b>Dov</b>                                                                                                    | <b>vnload Affidavit Format</b> to d                                                                                                    | ownload                  |
|                                                                                                    | affidavit format again.                                                                                                    |                          |

#### Image: Upload Affidavit

- Click on **Upload** button to upload affidavit in pdf format.
- Click on **Final Submit** button for submitting the affidavit.
- Click on **Download Affidavit Format** button to download affidavit format.

#### e. Medical Establishment Dashboard

• After uploading the affidavit, user will be redirected to the Medical Establishment Dashboard. Screen will be displayed as shown below:

|                                           | = Operation of Medical                                                             | Health & Family Welfare                                     | () DIVYANSHE KA                    |
|-------------------------------------------|------------------------------------------------------------------------------------|-------------------------------------------------------------|------------------------------------|
| DIVYANSHI SAXENA                          | বিকিলেল অনিয়াল উপনাই / Medical Establishme                                        | nt Dashboard                                                |                                    |
| Dottored                                  |                                                                                    |                                                             |                                    |
| Augustation of Nedical<br>Establishment   |                                                                                    | 8                                                           | Ø                                  |
| Insuance of Sineux Certificane            | New Registration Application Form                                                  | Renew Registration Application Form                         | View Industited Application Status |
| Carolymers                                |                                                                                    |                                                             |                                    |
| Insurece of Doublity<br>Certificate       |                                                                                    | <u> </u>                                                    | <u> </u>                           |
| lesses of investigation<br>Centers        | <ul> <li>Click on New Registration</li> <li>Click on Renew Registration</li> </ul> | on Application Form to fill t<br>tion Application Form to r | new form.<br>enew the form.        |
| Insures of Death Configure                | Click to View Submit Ap                                                            | plication Status to view th                                 | e status of submitted              |
| Paynett To Unsuccessful<br>Family Planing | application.                                                                       |                                                             |                                    |

Image: Medical Establishment Dashboard

- Click on **New Registration Application Form** to fill new form.
- Click on **Renew Registration Application Form** to renew the form.
- Click to **View Submit Application Status** to view the status of submitted application.

## f. List of Submitted Application

• After clicking on the View Submitted Application tab user will be redirected to the List of Submitted Application. Page will be displayed as below:

|     |                                               | Department of Medical Health & Family Welfare  Generation of State Protect List of Submitted Application.                                                                                                    |                      |                        |                       |            |                       |                         | @ ser                            |              |   |  |
|-----|-----------------------------------------------|----------------------------------------------------------------------------------------------------|----------------------|------------------------|-----------------------|------------|-----------------------|-------------------------|----------------------------------|--------------|---|--|
| 000 | Destituer                                     | One                                                                                                    | your appriation time | n is approved by the l | Diet Weise Office Die | ya ar beta | el fre Larification a | f Perpetulati hari      | Deventional Certifica            | de column    |   |  |
| 0   | Insurance of Rivers CathCate                  | B No.         Application No.         Application Date         Establishment Name         Print         Current Make           1         MCX0000140         3001/2019         Inside         prestration         Printing           2         MEX0000120         3001/2019         Inside         prestration         Printing |                      |                        |                       |            |                       | Repet Result            | Application Type<br>New          | 4754440<br>2 | P |  |
| •   | November of Doublety<br>Cartificate           |                                                                                                    |                      |                        |                       |            |                       |                         | /                                | 1            | 2 |  |
| 0   | Insures of Death Cecilicate                   | Click on <b>Print Form</b> button to print<br>the application form.<br>Click h                                                                                                    |                      |                        |                       |            |                       | lick here<br>ne affidav | ere to download<br>davit format. |              |   |  |
| 0   | Payment for Linnaposential<br>Family Planning |                                                                                                    |                      |                        |                       |            |                       |                         |                                  |              | - |  |

#### Image: List of Submitted Application

- Click on Print Form button to print the application form.
- Click on this 📥 icon to download the affidavit format.